## 5.7-Anfrage zurückziehen (GW)

Author: Niklas Nagel

Updated: 2 years ago

### Klicken Sie auf die Fallnummer

| T Neue Annage erstenen                             |                                                                              |                                    |                            |                   |
|----------------------------------------------------|------------------------------------------------------------------------------|------------------------------------|----------------------------|-------------------|
| 3 Q Suche                                          | Sortieren nach                                                               | : Datum der letzten Aktion 🛛 🗙     |                            |                   |
| Auftragstyp: Alle 🗸 Auftragsart: Alle              | Status: Alle     Benutzer:                                                   | Alle v Aktivitäten: Alle v         | Alle Filter löschen        |                   |
| Fallnummer                                         |                                                                              |                                    |                            |                   |
| Dienstleistung                                     | Status                                                                       | Geschäftspartner oder Dienstleiste | Termin oder Frist          | Aktionen & Alarme |
|                                                    | ÜBERMITTELT<br>Anfrage wurde an Dienstleister ge<br>Aktualisiert: 09.11.2022 | Doctor Muster                      |                            | ÷ :               |
| 001-35679 (2)                                      |                                                                              |                                    |                            |                   |
| ← 097-34565<br>Reparaturarbeiten, Carrosserie      | ARCHIVIERT<br>Auftrag wurde archiviert.<br>Aktualisiert: 08.11.2022          | Garage Demo Zug                    | TERMIN<br>11.08.2022 09:00 | ÷ :               |
| ← 000-00001<br>Arbeitsrecht, Privates Arbeitsrecht | ARCHIVIERT<br>Auftrag wurde archiviert.<br>Aktualisiert: 08.11.2022          | Lawyer Muster                      |                            | ⊕ :               |
| ∠ 000-58654                                        | ABSCHLUSS BEANTRAGT                                                          | Lawyor Mustor                      |                            |                   |

### Klicken Sie auf 'Weitere Aktionen'

| JAROWA                                                                                      |                                                                                           |                                                                                                    | Auftragsübersicht  Versicherung Nickelled Support |
|---------------------------------------------------------------------------------------------|-------------------------------------------------------------------------------------------|----------------------------------------------------------------------------------------------------|---------------------------------------------------|
| Fallnummer: 001-35679                                                                       | Status: Übermittelt                                                                       |                                                                                                    | Zur Übersicht Weitere Aktionen                    |
| <b>Geschäftspartner</b><br><u>Versicherung Nickelled</u> ك<br>Zählerweg<br>6300 Zug, ZG, CH | ペ Versicherung Nickelled Support<br>し、+4176 111 1111<br>@ enable.test+nickelled@jarowa.ch | Dienstleister<br>Doctor Andrea<br>Bahnhofstrasse 4<br>8001 Zürich, ZH, CH<br>Subscrift of the state of the state of |                                                   |
| Dienstleistung Gutachten / Allgemeine Inne                                                  | ere Medizin                                                                               |                                                                                                    |                                                   |
| N                                                                                           |                                                                                           |                                                                                                    | Ŭ                                                 |

| Klicken Si                                                              | e auf 'Anfrage zuri                                                                                                    | ückziehen'                                                                                                    |                                           |                                                                                        |
|-------------------------------------------------------------------------|----------------------------------------------------------------------------------------------------|----------------------------------------------------------------------------------------------------|-------------------------------------------|----------------------------------------------------------------------------------------|
| JAR                                                                     | O W A                                                                                                    |                                                                                                    | Q Auftragsübersie<br>Versicherung Nickell | cht 🗸                                                                                  |
| Fallnummer: 001-3                                                       | 5579 Status: Übermitte                                                                                                   | lt                                                                                                    | Zur Übersicht Ar<br>Au                    | nfrage zurückziehen<br>Iftrag einem Benutzer zuweisen<br>Iftrag als sensitiv markieren |
| <b>Geschäfts</b><br><u>Versicherung N</u><br>Zählerweg<br>6300 Zug. ZG, | partner<br>Nickelled 산<br>.CH & Versicherung Nickelled Support<br>& +4176 111 11 11<br>@ enable test+nickelled@jarowa.ch | Dienstleister<br>Doctor Andrea<br>Bahnhofstrasse 4<br>8001Zürich, 2H, CH<br>Sur +4177777777<br>@ enable.test+doctorandrea@jarowa.ch | A                                         | uftragsinformationen herunterladen                                                     |
| Dienstleistung                                                          | Gutachten / Allgemeine Innere Medizin                                                                                    |                                                                                                    |                                           | •                                                                                      |

Bei diesem Schritt müssen Sie entweder das Mandat vollständig stornieren oder das Mandat einem neuen Anbieter zuweisen. Wählen Sie einen Anbieter aus der Liste aus, um das Mandat neu zu vergeben.

Klicken Sie auf 'Weiter' um fortzufahren

| Dienstleister auswähl                                                                  | Q                     | Suchradius<br>Entfernung | ✓ 17 Km Alle Mehr Filter                                                            |
|----------------------------------------------------------------------------------------|-----------------------|--------------------------|-------------------------------------------------------------------------------------|
| Doctor Andrea<br><sup>©</sup> Bahnhofstrasse 4, 8001 Zürich, 11 Km<br>NCHT KLASSFIZERT | CHF 200.00 pro Stunde | ~                        | VIEDIKON DISTRICT 7<br>HOTTINGEN Fällanden Greifensee<br>WIEDIKON OSTRICT 8<br>Binz |
| Test Arzt<br><sup>®</sup> Seestrasse 666, 8706 Meilen, 15.1 Km<br>NCHTKLASSFIZERT      | CHF 100.00 pro Stunde | ~                        | Zollikerberg Zollikerberg Maur                                                      |
|                                                                                        |                       |                          | likon Kilchberg Küsnacht<br>Adliswil<br>Ili Rüschlikon Erlenbach<br>Thalwil Egg     |
|                                                                                        |                       |                          | Langnau<br>am Albis<br>Feidmeilen<br>Wildnispark                                    |

# Alternative - klicken Sie auf 'Auftrag abbrechen' um den Mandat endgültig zu schliessen.

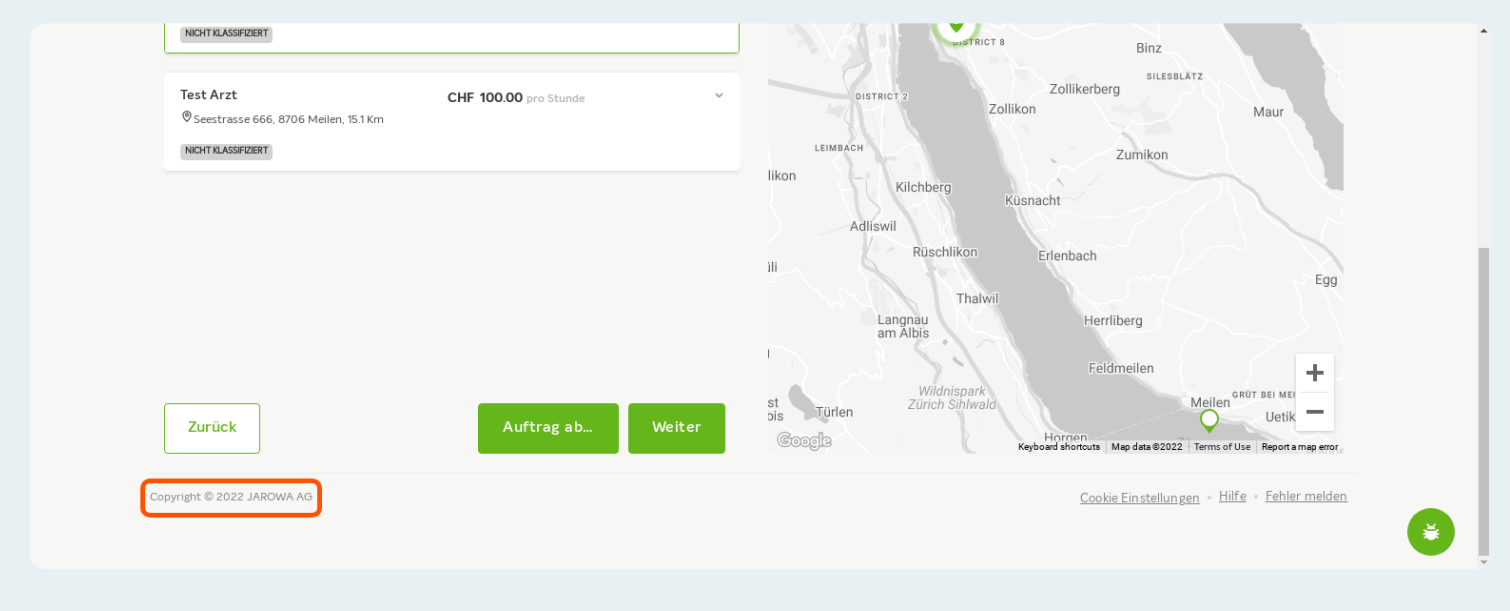

#### Klicken Sie auf 'Senden'

|                            | Beschreibung<br>Informationen zum Fall |                                                                    | • |
|----------------------------|----------------------------------------|--------------------------------------------------------------------|---|
| Auftragsbeschreibung       | Auftragsbeschreibung<br>•              |                                                                    |   |
|                            | Bemerkungen                            |                                                                    |   |
|                            |                                        |                                                                    | Ì |
| Zurück                     |                                        | Senden                                                             |   |
| Copyright © 2022 JAROWA AG |                                        | <u>Cookie Einstellungen</u> • Hilf <u>e</u> • <u>Fehler melden</u> |   |